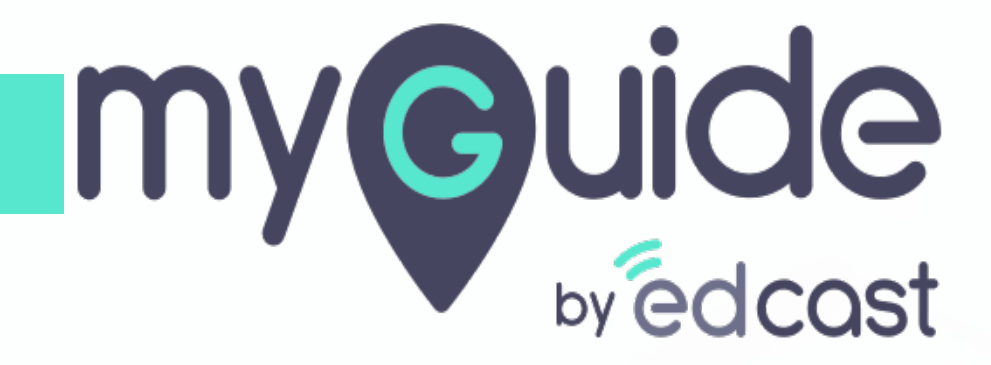

How to Assign Key Pair to Applications

myguide.org

### Login with your MyGuide credentials!

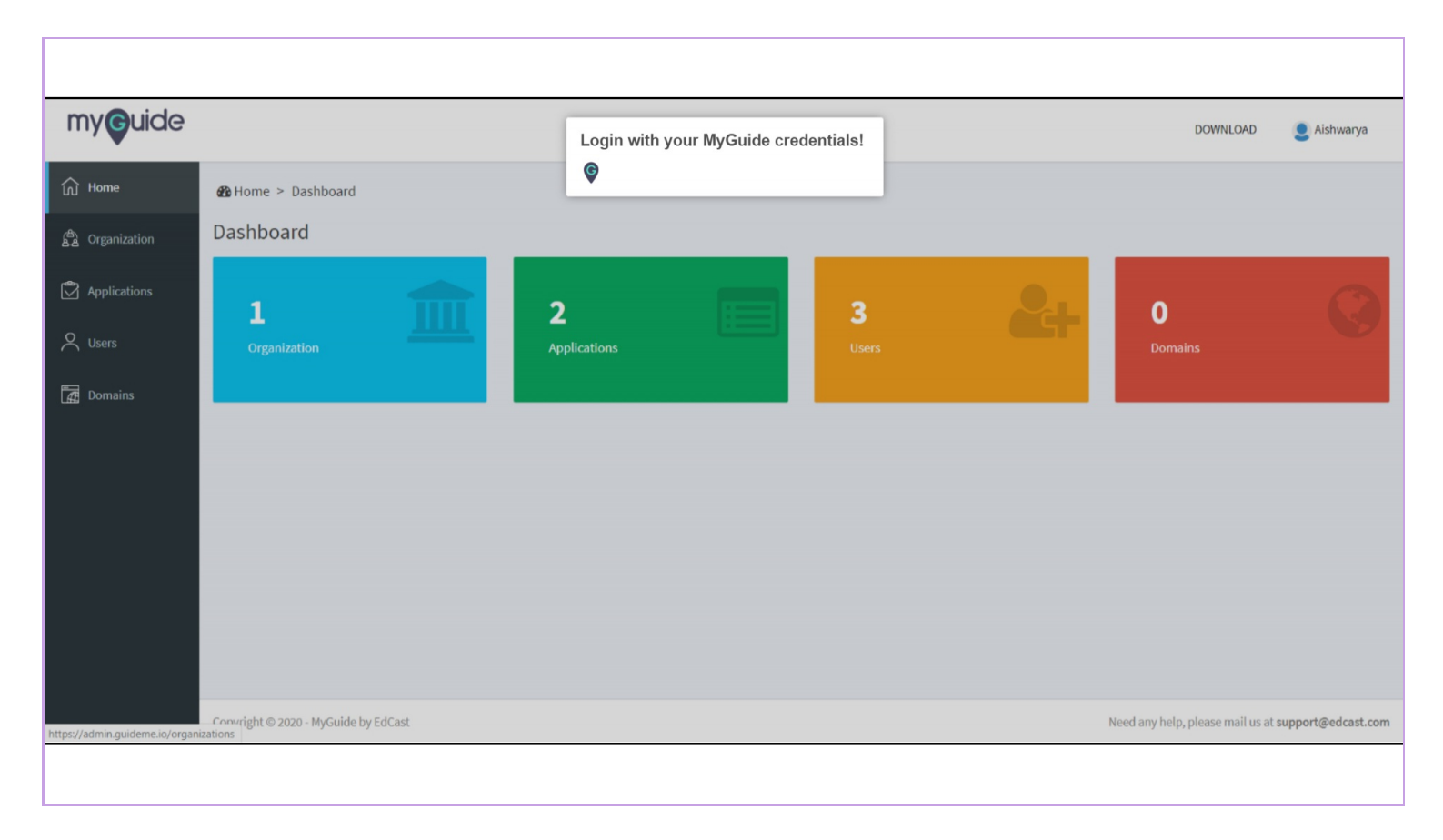

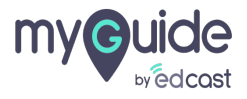

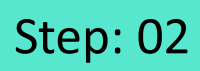

#### Click on "APIs & Services"

| Image: Wome       Wome > Organization > Pear         Image: Organization       Organization Details         Image: Organization       Pear         Image: Organization       Dedicated Org for Aishwarya         Image: Organization       Total Applications: 2         Image: Organization       Total Viers: 3         Image: Organization       Total Organization > Pear |                                                      |
|----------------------------------------------------------------------------------------------------|------------------------------------------------------|
| Image: Organization       Organization       Organization         Image: Organization       Pear         Image: Organization       Dedicated Org for Alshwarya         Image: Organization       Total Applications: 2         Image: Organization       Total Roles: 3         Image: Organization       Total Domains: 0                                                    |                                                      |
|                                                                                                    |                                                      |
| Creation Date: 07 August 2018<br>Modification Date: 21 April 2020<br>Click on "APIs & Services"<br>©                                                                                                    | APIs & Services Activity Edit Ro                     |
| Copyright © 2020 - MyGuide by EdCast Ne                                                                                                    | eed any help, please mail us at <b>support@edcas</b> |

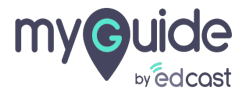

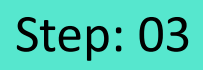

Go to the key pair whom you want to assign application and click the respective lock icon

|                |                   |                                                                                                    |                                                                                            |                  | DOWNLOAD                                                                                                    | S Aishwary               |
|----------------|-------------------|----------------------------------------------------------------------------------------------------|--------------------------------------------------------------------------------------------|------------------|----------------------------------------------------------------------------------------------------|--------------------------|
| ப் Home        | 🍘 Home > Organiza | tion > APIs & Services                                                                                        |                                                                                            |                  |                                                                                                    |                          |
| A Organization | APIs & Services   |                                                                                                    |                                                                                            |                  |                                                                                                    |                          |
| Applications   |                   | Pear                                                                                                    |                                                                                            |                  |                                                                                                    |                          |
| 2, Users       |                   | Dedicated Org fo                                                                                              | or Aishwarya                                                                               |                  |                                                                                                    |                          |
| 🗿 Domains      |                   |                                                                                                    |                                                                                            |                  |                                                                                                    |                          |
|                |                   |                                                                                                    |                                                                                            |                  |                                                                                                    |                          |
|                | SR. NO. KEY NAME  | КЕҮ                                                                                                    | SECRET                                                                                     | ANONYMOUS ACCESS | General General Genera | ate Credential:<br>ACTIO |
|                | SR. NO. KEY NAME  | <b>КЕУ</b><br>а9f97a9f7dea94939a79e1904558bc7f 🖓                                                              | <b>SECRET</b><br>9А469АА4-84D3-4EBE-AECA-1A5F0C2C12DA (2)                                  | ANONYMOUS ACCESS | General<br>JIT PROVISIONING CREATION DATE<br>Go to the key pair whom you<br>want to assign application and                                                                                                    | ACTION                   |
|                | SR. NO. KEY NAME  | кеу           аэf97аэf7deа94939а79е1904558bc7f         С           с670dc78acc58eа9e2605703b83cca82         С | SECRET<br>9А469АА4-84D3-4EBE-AECA-1ASF0C2C12DA 省<br>АD13865E-14B3-4508-9CF6-3BF8ADE3176E 省 | ANONYMOUS ACCESS | Generation JIT PROVISIONING CREATION DATE<br>Go to the key pair whom you<br>want to assign application and<br>click the respective lock icon                                                                                                    | ACTION                   |

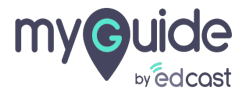

## Step: 04

#### Select the application checkbox

Note that the key pair will be assigned to your selected application

Click on "Save Application Settings" button

| Select the appli                           | cation checkbox                 |                                 |                | DOWNLO/                                        | AD 👤 Aishwarya           |
|--------------------------------------------|---------------------------------|---------------------------------|----------------|------------------------------------------------|--------------------------|
| Note that the key p<br>to your selected ap | oplication tion                 | > APIs & Services > Application |                |                                                |                          |
| Ģ                                          |                                 |                                 |                |                                                |                          |
| Applications                               |                                 |                                 | 0              | Click on "Save Application<br>Settings" button | ve Application Settings  |
| Q Users                                    | IMAGE                           | APPLICATION NAME                | CREATION DATE  | MODIFICATION DATE                              |                          |
| Domaine                                    |                                 | Application 01                  | 07 August 2018 | 20 April 2020                                  |                          |
| Domains                                    |                                 | Application 02                  | 24 April 2019  | 24 April 2019                                  |                          |
|                                            |                                 |                                 |                |                                                | Back                     |
|                                            |                                 |                                 |                |                                                |                          |
|                                            |                                 |                                 |                |                                                |                          |
|                                            |                                 |                                 |                |                                                |                          |
|                                            |                                 |                                 |                |                                                |                          |
|                                            |                                 |                                 |                |                                                |                          |
|                                            | Copyright © 2020 - MyGuide by I | EdCast                          |                | Need any help, please mail                     | us at support@edcast.com |
|                                            |                                 |                                 |                |                                                |                          |
|                                            |                                 |                                 |                |                                                |                          |

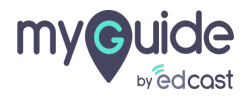

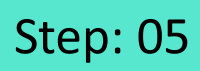

Г

#### Click "Ok" to confirm

| Home | 🚳 Home > Organization > APIs         | Authentication                                        | ×             | DOWNLOAD 🧶 Aishwarya                             |
|------|--------------------------------------|-------------------------------------------------------|---------------|--------------------------------------------------|
|      | Applications                         | Are you sure you want to update Application settings? | Cancel Ok     | Click "Ok" to confirm                            |
|      | IMAGE                                | APPLICATION NAME Application 01                       | CREATION DATE | MODIFICATION DATE                                |
|      | *                                    | Application 02                                        | 24 April 2019 | 24 April 2019                                    |
|      |                                      |                                                       |               | Back                                             |
|      |                                      |                                                       |               |                                                  |
|      |                                      |                                                       |               |                                                  |
|      | Copyright © 2020 - MyGuide by EdCast |                                                       |               | Need any help, please mail us at support@edcast. |

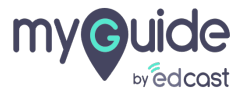

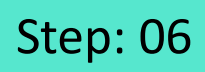

Your settings have been updated! Click "Ok"

| wedcast |         |                     | Success!                           |                   | X                                              | a Alsilwarya       |
|---------|---------|---------------------|------------------------------------|-------------------|------------------------------------------------|--------------------|
|         | 🙆 Home  | > Organization > AP | s & Serv                           | ated successfully |                                                |                    |
|         | Applica | tions               | Apprication settings have been upo | aco successiony.  | Your settings have been<br>updated! Click "Ok" |                    |
|         |         |                     |                                    |                   | Ģ                                              | plication Settings |
|         |         | IMAGE               | APPLICATION NAME                   | CREATION DATE     | MODIFICATION DATE                              |                    |
|         | 8       |                     | Application 01                     | 07 August 2018    | 20 April 2020                                  |                    |
|         | 8       |                     | Application 02                     | 24 April 2019     | 24 April 2019                                  |                    |
|         |         |                     |                                    |                   |                                                | Bac                |
|         |         |                     |                                    |                   |                                                |                    |
|         |         |                     |                                    |                   |                                                |                    |
|         |         |                     |                                    |                   |                                                |                    |
|         |         |                     |                                    |                   |                                                |                    |
|         |         |                     |                                    |                   |                                                |                    |

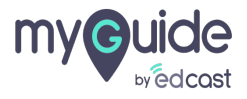

# **Thank You!**

myguide.org

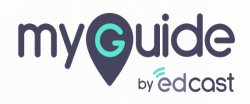